# **Configure Example of CMS Edge**

## Contents

| Introduction                     |
|----------------------------------|
| <u>Prerequisites</u>             |
| Requirements                     |
| Components Used                  |
| <u>Configure</u>                 |
| Pre-Configure                    |
| Network Diagram                  |
| CMS Core and Edge Configurations |
| <u>Verify</u>                    |
| Troubleshoot                     |
| Related Information              |

## Introduction

This document describes how to configure the Cisco Meeting Server (CMS) Edge.

## Prerequisites

## Requirements

Cisco recommends that you have knowledge of these CMS 3.X components:

- Webbridge 3
- Callbrige
- C2W
- Firewall
- Turn Server

## **Components Used**

The information in this document is based on these software and hardware versions:

- CMS3.X Open Virtual Appliance (OVA)
- Chrome browser 122.0.6261.112
- Firefox browser 123.0.1 (20240304104836)

The information in this document was created from the devices in a specific lab environment. All of the devices used in this document started with a cleared (default) configuration. If your network is live, ensure that you understand the potential impact of any command.

## Configure

### **Pre-Configure**

1. Configure Network Time Protocol (NTP) Server:

It is better to configure the same NTP server on the CMS Edge and core server.

- 2. Configure Domain Name Server (DNS):
  - 1. Configure internal DNS for CMS Core server (the internal DNS CMS Edge A record points to CMS Edge internal IP address; if impossible, two CMS Edge A records must be configured, one pointing to CMS internal IP address, another to external IP address).
  - 2. Configure external DNS for CMS Edge server. The external DNS A CMS record points to the external IP address of CMS Edge.
- 3. CMS Core Uses the Internal CMS Edge A Record for Connection.
- 4. Public Users Access CMS Edge via a Public IP Address.
- 5. User Domain: cms.demo:

#### a. A record of CMS Edge:

- edge.cms.demo (internal user login with this A record)
- edge.cms.demo (public user also use same A record from internet, you could specify the different external A record)

#### b. A record of CMS Core:

#### core.cms.demo

6. Produce CMS Core and Edge Servers Certification:

#### a. Produce certification

- cmscore-fullchain.cer (all the services involve the fullchain certificates in the lab, you also can involve the server certificates)
- cmsedge-fullchain.cer (all the services involve the fullchain certificates in the lab, you also can involve the server certificates)

b. Produce two servers' fullchain certification.

- cmscore-fullchain.cer (this certificate includes a root certificate)
- cmsedge-fullchain.cer (this certificate includes a root certificate)

### **Network Diagram**

| Table 7: Casi capacities for server specifications with recommended hardwar | Table 7: | Call capacities | for server spe | cifications with | recommended hardwar |
|-----------------------------------------------------------------------------|----------|-----------------|----------------|------------------|---------------------|
|-----------------------------------------------------------------------------|----------|-----------------|----------------|------------------|---------------------|

| Type of calls                  | 1 x 4 vCPU VM call capacity | 1 x 16 vCPU VM call capacity |  |  |  |
|--------------------------------|-----------------------------|------------------------------|--|--|--|
| Full HD calls<br>1080p30 video | 100                         | 350                          |  |  |  |
| HD calls<br>720p30 video       | 175                         | 700                          |  |  |  |
| SD calls<br>448p30 video       | 250                         | 1000                         |  |  |  |
| Audio calls (0.711)            | 850                         | 3000                         |  |  |  |

| Cisco Meeting Server 1000 or | r VM                                  |              |                          |
|------------------------------|---------------------------------------|--------------|--------------------------|
|                              | TURN Server                           | Web Bridge 3 | Edge server              |
|                              |                                       |              | DM2<br>Firewall internal |
| Cisco Meeting Server 2000,   | or Cisco Meeting Server 10<br>Call Br | 100 or VM    | Core servers             |
| Cisco Meeting Server 1000 c  | x VM                                  |              |                          |
| Streamer                     | Recorder                              | Uploader     |                          |

## **CMS Core and Edge Configurations**

1. Activate CMS Core Server-related Services.

a. Configure signal network.

Activate network interface:

ipv4 a add 10.124.56.224/24 10.124.56.1

b. Activate the Callbridge component.

```
callbridge listen a
callbridge certs core.key cmscore-fullchain.cer
callbridge trust c2w cmsedge-fullchain.cer (if not, which result in WebRTC failed)
callbridge enable
```

- 2. Activate CMS Edge server-related services:
- a. Configure two network interfaces.

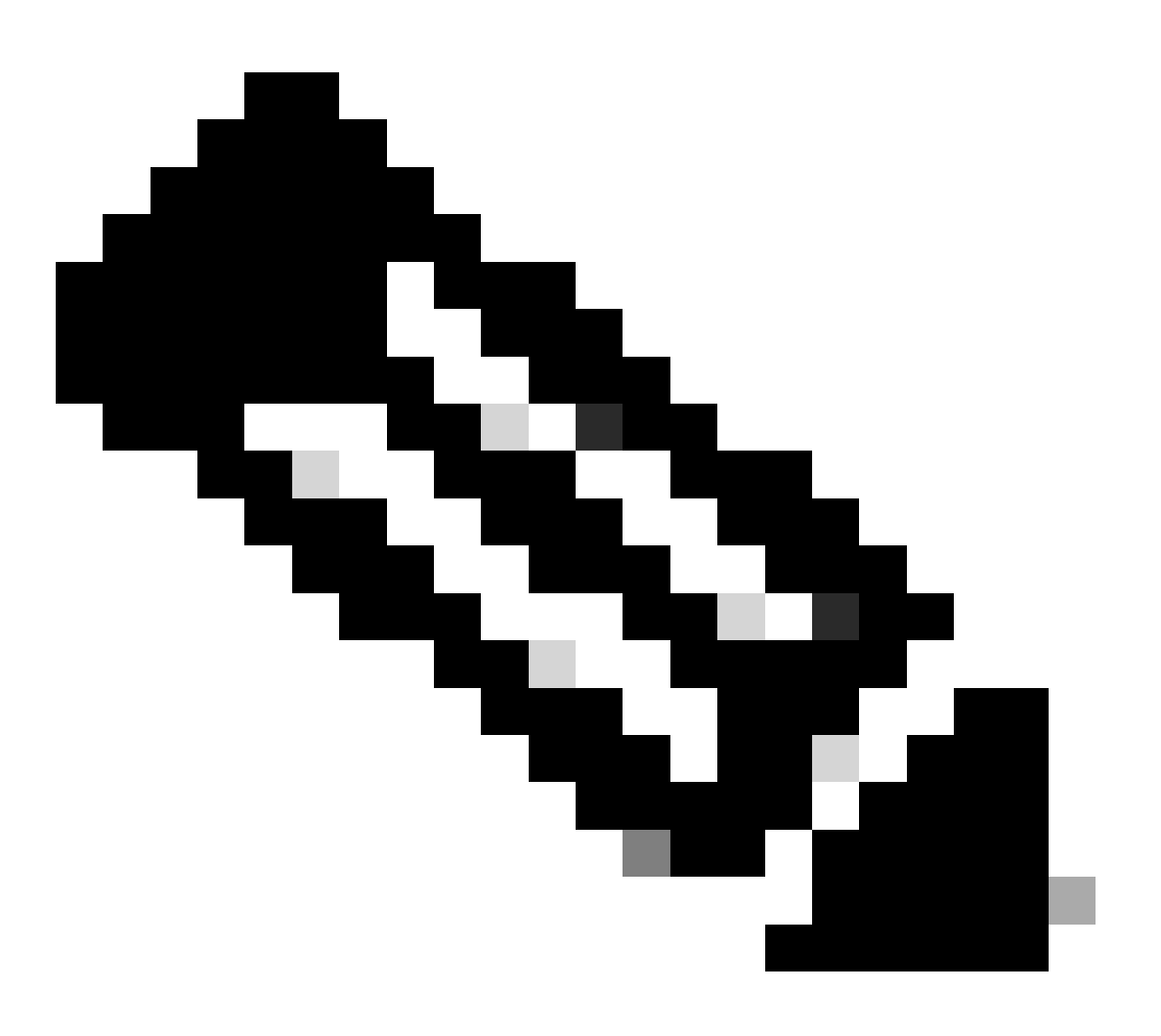

Note: 'b' is the public network interface, and a is the internal network interface.

- Activate network a, b
- Configure default gateway is b (it is a public network interface)
- Configure internal gateway a

ipv4 a add 10.124.144.80/24 10.124.144.1
ipv4 b add 10.124.42.112/24 10.124.42.1
ipv4 b default

b. Activate turn components.

turn certs edge.key cmsedge-fullchain.cer turn listen a b turn credentials <username> <password> <cms.demo> (cms.demo is actual domain deployment) turn public-ip x.x.x. turn tls 447 turn enable

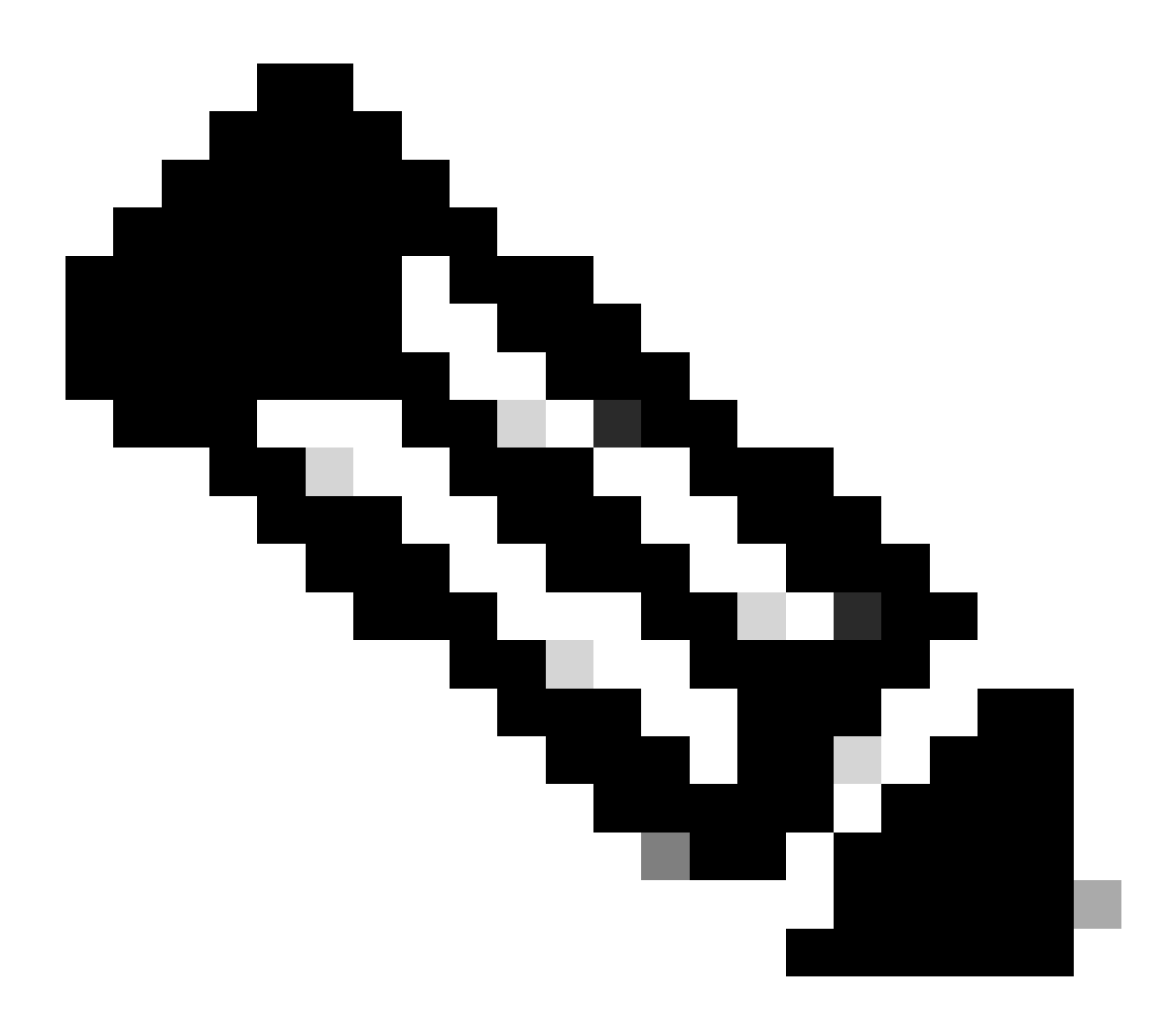

Note:

- 1. x.x.x.x is NAT map Public IP address; if there is no NAT map, then no need to configure this step.
- 2. The port can be defined by self, refer to the related CMS guide.

c. Activate webbridge3 components.

webbridge3 https certs cmsedge.key cmsedge-fullchain.crt (cmsedge-fullchain.crt ,please refer to CMS fu webbridge3 https listen b:445 (b is public network interface , this step just provide public users WebR webbridge3 https listen a:445 b:445 (this step could provide both internal and external WebRTC service,

```
webbridge3 c2w certs edge.key cmsedge-fullchain.crt
webbridge3 c2w listen a:6000 (a is internal network interface, 6000 is self-defined port which need to
webbridge3 c2w trust cmscore-fullchain.cer (if no this step, result in WebRTC failed)
webbridge3 enable
```

- 3. Build the communication between related components.
- a. Callbridge <---> Turn (public media service)b. Callbridge <---> WebBridge3 (WebRTC service)

Configure turn and webbridge3 on CMS Core:

a. Configure the connection between Callbridge and Turn, and activate public media service.

 $Log \ in \ to \ we badmin \ GUI, \ navigate \ to \ {\rm Configuration} > {\rm General}.$ 

#### General configuration

| TURN Server settings                     |                     |
|------------------------------------------|---------------------|
| TURN Server address (CMS)                | internal IP address |
| TURN Server address (web app)            | Public IP address   |
| Username                                 |                     |
| Password                                 |                     |
| Confirm password                         |                     |
| Lync Edge settings                       |                     |
| Server address                           |                     |
| Username                                 |                     |
| Number of registrations                  |                     |
| IVR                                      |                     |
| IVR numeric ID                           |                     |
| Joining scheduled Lync conferences by ID | not allowed V       |
|                                          | Submit              |

b. Configure the connection between Callbridge and Webbridge3, and activate WebRTC service. Create webbridge via API on CMS, then add a C2W connection, for example, c2w://edge.cms.demo:6000 (the port must be kept the same with the webbridge3 service configuration).

#### /api/v1/webBridges/aa292aed-57bb-4305-b89d-eacd72172e4f

| uri              |   | c2w://edge.cms.demo:6000 |   |        | (URL) - present |
|------------------|---|--------------------------|---|--------|-----------------|
| tenant           |   |                          | ( | Choose |                 |
| tenantGroup      |   |                          | ( | Choose |                 |
| callBridge       |   |                          | ( | Choose |                 |
| callBridgeGroup  |   |                          | ( | Choose |                 |
| webBridgeProfile |   |                          | ( | Choose |                 |
|                  | Ν | lodify                   |   |        |                 |

restart Callbridge component and apply all configuration callbridge restart (go to CLI)

4. Enable the firewall function and disable the public 22 port (ssh).

```
firewall a default allow ( a is the external/public network interface) firewall a deny 22 firewall a enable
```

## Verify

1. Verify all the services are running on CMS Core and Edge:

CMS Core services status:

```
CMS> webadmin
Enabled
                      : true
TLS listening interface : a
TLS listening port : 443
                : core.key
: cmscore-fullchain.cer
Key file
Certificate file
                     : Disabled
HTTP redirect
STATUS
                      : webadmin running
CMS> callbridge
Listening interfaces : a
Preferred interface : none
Key file: core.keyCertificate file: cmscore-fullchain.cer
Address
                    : none
C2W trusted certs
                                  : cmsedge-fullchain.cer
Callbridge cluster trusted certs : none
Callbridge trust branding certs : none
UCM trusted certs : none
UCM verification mode
                       : disabled
IMPS trusted certs
                       : none
IMPS verification mode : disabled
WC3 JWT Expiry in hours : 24
```

CMS Edge services status:

| CMS> webbridge3                      |   |                       |  |  |  |  |  |  |  |
|--------------------------------------|---|-----------------------|--|--|--|--|--|--|--|
| Enabled                              | : | true                  |  |  |  |  |  |  |  |
| HTTPS listening ports and interfaces | : | a:445 b:445           |  |  |  |  |  |  |  |
| HTTPS Key file                       | : | edge.key              |  |  |  |  |  |  |  |
| HTTPS Full chain certificate file    | : | cmsedge-fullchain.cer |  |  |  |  |  |  |  |
| HTTPS Frame-Ancestors                | : | none                  |  |  |  |  |  |  |  |
| HTTP redirect                        | : | Disabled              |  |  |  |  |  |  |  |
| C2W listening ports and interfaces   | : | a:6000                |  |  |  |  |  |  |  |

| C2W Key file             |     | :             | edge.key              |
|--------------------------|-----|---------------|-----------------------|
| C2W Full chain certifica | ate | efile :       | cmsedge-fullchain.cer |
| C2W Trust bundle         |     | :             | cmscore-fullchain.cer |
| Meetingapps address      |     | :             | none                  |
| Meetingapps port         |     | :             | none                  |
| Audio priority flag      |     | :             | Enabled               |
| Beta options             |     | :             | none                  |
| CMS> turn                |     |               |                       |
| Enabled                  | :   | true          |                       |
| Username                 | :   | admin         |                       |
| Password                 | :   | Cisco.123     |                       |
| Short term credentials   | :   | disabled      |                       |
| Shared secret            | :   | none          |                       |
| Realm                    | :   | cms.demo      |                       |
| Public IP                | :   | none          |                       |
| High Capacity Mode       | :   | enabled       |                       |
| Relay address            | :   | 10.124.144.80 |                       |
| TLS port                 | :   | 447           |                       |
| TLS cert                 | :   | cmsedge-fullc | hain.cer              |
| TLS key                  | :   | edge.key      |                       |
| TLS bundle               | :   | none          |                       |
| Listen interface a       |     |               |                       |
| Listen interface b       |     |               |                       |
|                          |     |               |                       |

2. Verify the webrtc login status and join the meeting:

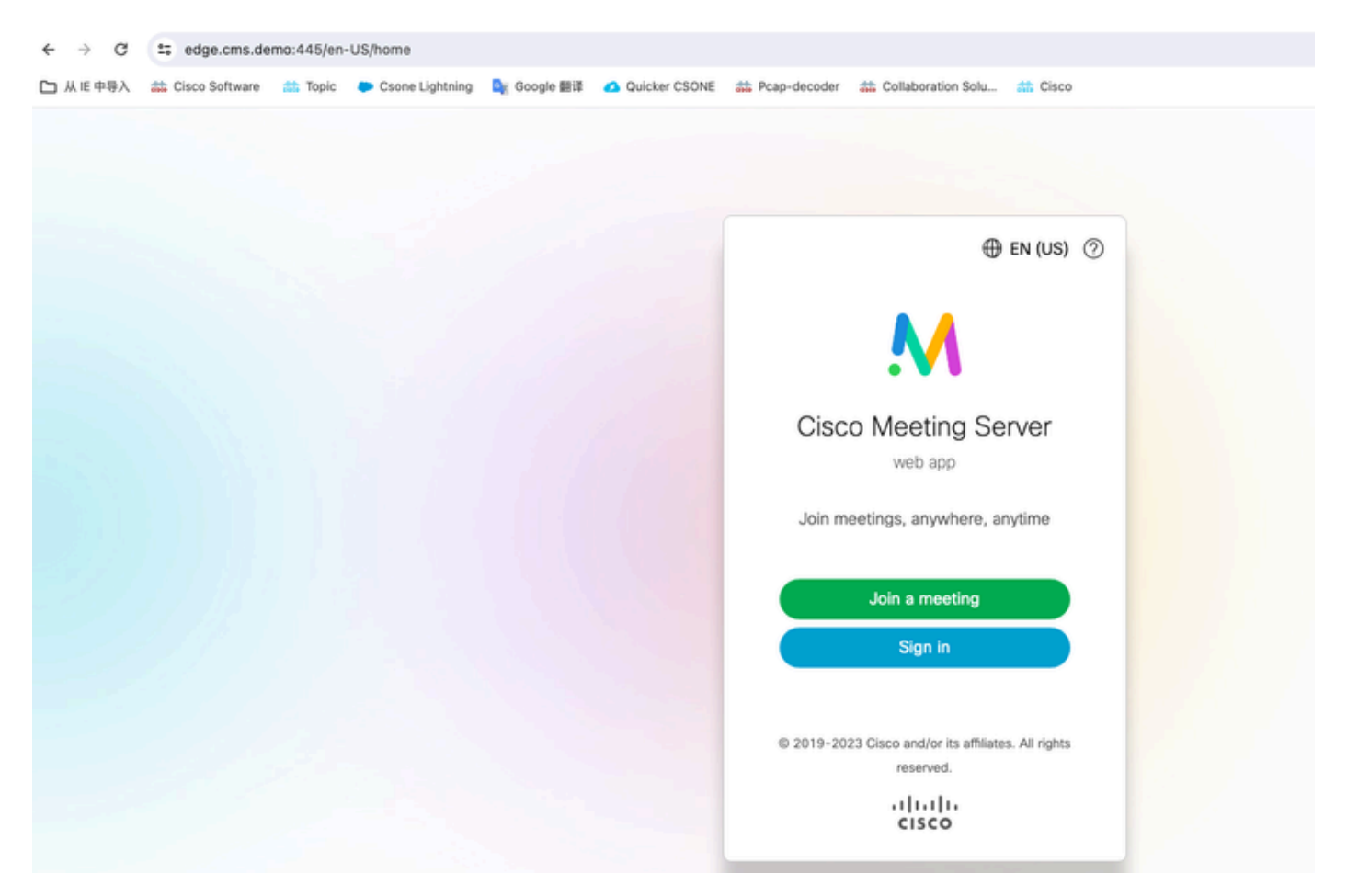

| edge.cms.de    | mo:445/en- | US/meeting/9999 |             |               |                |                         |          |  |
|----------------|------------|-----------------|-------------|---------------|----------------|-------------------------|----------|--|
| Cisco Software | 📩 Topic    | Csone Lightning | 🔩 Google 翻译 | Quicker CSONE | # Pcap-decoder | tollaboration Solu      | th Cisco |  |
|                |            |                 |             |               |                |                         |          |  |
|                |            |                 |             |               |                |                         |          |  |
|                |            |                 |             |               |                | No one is sending video |          |  |
|                |            |                 |             |               |                |                         |          |  |
|                |            |                 |             |               |                |                         |          |  |
|                |            |                 |             |               |                | 174                     |          |  |
|                |            |                 |             |               |                |                         |          |  |

## Troubleshoot

1. CMS Edge: You can see webrtc Participant "Thomas" joins the call. Participant ID: fcfe42f4-ac94-4ab2-a14a-f4165ec960a7.

This participant ID can be found in the CMS Core log file.

Feb 23 09:02:21.588 local0.info CMS client\_backend: INFO : WebApp Audit : Session: a77d94b1-ba12-4e4e-8 Feb 23 09:02:21.599 local7.info CMS 3b8086e0e5a0 wb3\_frontend: [Join call:fcfe42f4-ac94-4ab2-a14a-f4165 Feb 23 09:02:21.633 user.info CMS client\_backend: INFO : WebSocket : Got authenticated JWT for guest157

Webrtc participant leaves the call:

Feb 23 09:02:37.982 local0.info CMS client\_backend: INFO : WebApp Audit : Session: a77d94b1-ba12-4e4e-8

2. CMS Core: The purple line is Conference ID, there is the same Conference ID when other participants join this conference. The blue line is the specific user ID: guest1573064743.

Feb 23 09:02:21.594 user.info CMS host:server: INFO : guest login request 1450660605: resolution in pro Feb 23 09:02:21.594 user.info CMS host:server: INFO : guest login request 1450660605: call ID lookup sc Feb 23 09:02:21.594 user.info CMS host:server: INFO : guest login request 1450660605: resolution in pro Feb 23 09:02:21.597 user.info CMS host:server: INFO : guest login request 1450660605: credential storag Feb 23 09:02:21.597 user.info CMS host:server: INFO : created guest account with user ID "guest15730647 Feb 23 09:02:21.597 user.info CMS host:server: INFO : guest login request 1450660605: credential storag Feb 23 09:02:21.597 user.info CMS host:server: INFO : guest login request 1450660605: credential storag Feb 23 09:02:21.598 user.info CMS host:server: INFO : guest login request 1450660605: successfully stor Feb 23 09:02:21.598 user.info CMS host:server: INFO : instantiating user "guest1573064743" Feb 23 09:02:21.598 user.info CMS host:server: INFO : conference db0fafc3-ad47-43bd-bcbd-47886416451b: Feb 23 09:02:21.598 user.info CMS host:server: INFO : conference db0fafc3-ad47-43bd-bcbd-47886416451b: Feb 23 09:02:21.598 user.info CMS host:server: INFO : API "9999" Space GUID: 58ef98d1-5181-4e63-a386-4b Feb 23 09:02:21.598 user.info CMS host:server: INFO : unable to apply logo (space '9999') -- no license Feb 23 09:02:21.599 user.info CMS host:server: INFO : conference db0fafc3-ad47-43bd-bcbd-47886416451b: Feb 23 09:02:21.599 user.info CMS host:server: INFO : API call leg fcfe42f4-ac94-4ab2-a14a-f4165ec960a7 Feb 23 09:02:21.599 user.info CMS host:server: INFO : conference db0fafc3-ad47-43bd-bcbd-47886416451b h Feb 23 09:02:21.599 user.info CMS host:server: INFO : conference db0fafc3-ad47-43bd-bcbd-47886416451b n Feb 23 09:02:21.601 user.info CMS host:server: INFO : new session created for user "guest1573064743" Feb 23 09:02:21.603 local0.info CMS postgres[54639]: [6-1] 2024-02-23 09:02:21.603 UTC [54639] LOG: cou Feb 23 09:02:21.603 local0.err CMS postgres[54639]: [7-1] 2024-02-23 09:02:21.603 UTC [54639] FATAL: co Feb 23 09:02:21.768 user.info CMS host:server: INFO : call 11: allocated for guest1573064743 / "Thomas" Feb 23 09:02:21.768 user.info CMS host:server: INFO : call 11: configured - API call leg fcfe42f4-ac94-Feb 23 09:02:21.768 user.info CMS host:server: INFO : call 11: ActiveControlState change, unknown -> un Feb 23 09:02:21.769 user.info CMS host:server: INFO : call 11: setting up combined RTP session for DTLS Feb 23 09:02:21.770 user.info CMS host:server: INFO : call 11: ActiveControlState change, unknown -> in Feb 23 09:02:21.770 user.info CMS host:server: INFO : call 11: ActiveControlState finality change (inac Feb 23 09:02:21.770 local0.info CMS host:server: INFO : participant "guest1573064743" joined space 58ef Feb 23 09:02:21.770 user.info CMS host:server: INFO : participant "guest1573064743" (fcfe42f4-ac94-4ab2 Feb 23 09:02:21.772 user.info CMS host:server: INFO : call 11: starting DTLS combined media negotiation

Webrtc user leaves the call: guest1573064743 leave Space ID: 58ef98d1-5181-4e63-a386-4b60597be7e4 (9999).

Feb 23 09:02:37.943 user.info CMS host:server: INFO : user "guest1573064743": deactivating due to sessi Feb 23 09:02:37.943 user.info CMS host:server: INFO : call 11: tearing down ("guest1573064743" conferen Feb 23 09:02:37.943 user.info CMS host:server: INFO : call 11: destroying API call leg fcfe42f4-ac94-4a Feb 23 09:02:37.943 local0.info CMS host:server: INFO : participant "guest1573064743" left space 58ef98 Feb 23 09:02:37.943 user.info CMS host:server: INFO : removing guest account 'guest1573064743' (name 'T Feb 23 09:02:37.943 user.info CMS host:server: INFO : destroying guest account with user ID "guest15730 Feb 23 09:02:37.944 user.info CMS host:server: INFO : conference bf286660-6e5d-403f-8926-514d385dad3c d

## **Related Information**

- <u>Cisco-Meeting-Server-3-8-Single-Combined-Server-Deployment</u>
- <u>Cisco-Meeting-Server-3-8-Single-Split-Server-Deployment</u>
- <u>Cisco Technical Support & Downloads</u>